# **CENTRE GUIDELINE** For Accessing the Students Registration, **Examination & E-Certification on Centre Panel**

Step:1 Open

www.gcsaindia.com website. This screen would appear. Then click centre login and open Centre panel

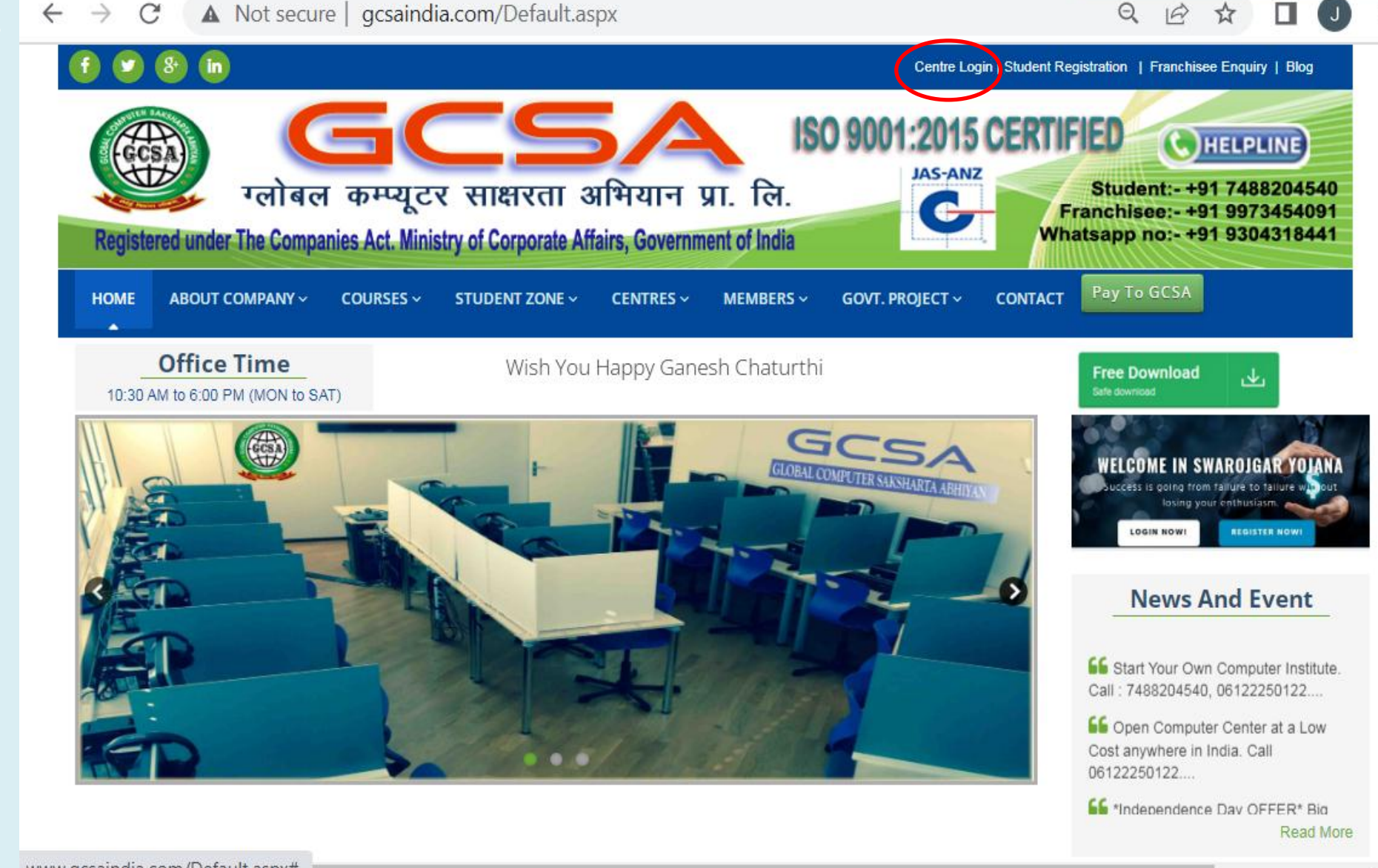

GCSA

www.gcsaindia.com/Default.aspx#

Step 2: Here you can seen the screen where menus are like New student, Edit student Students list, Certificate, Online Student list etc.

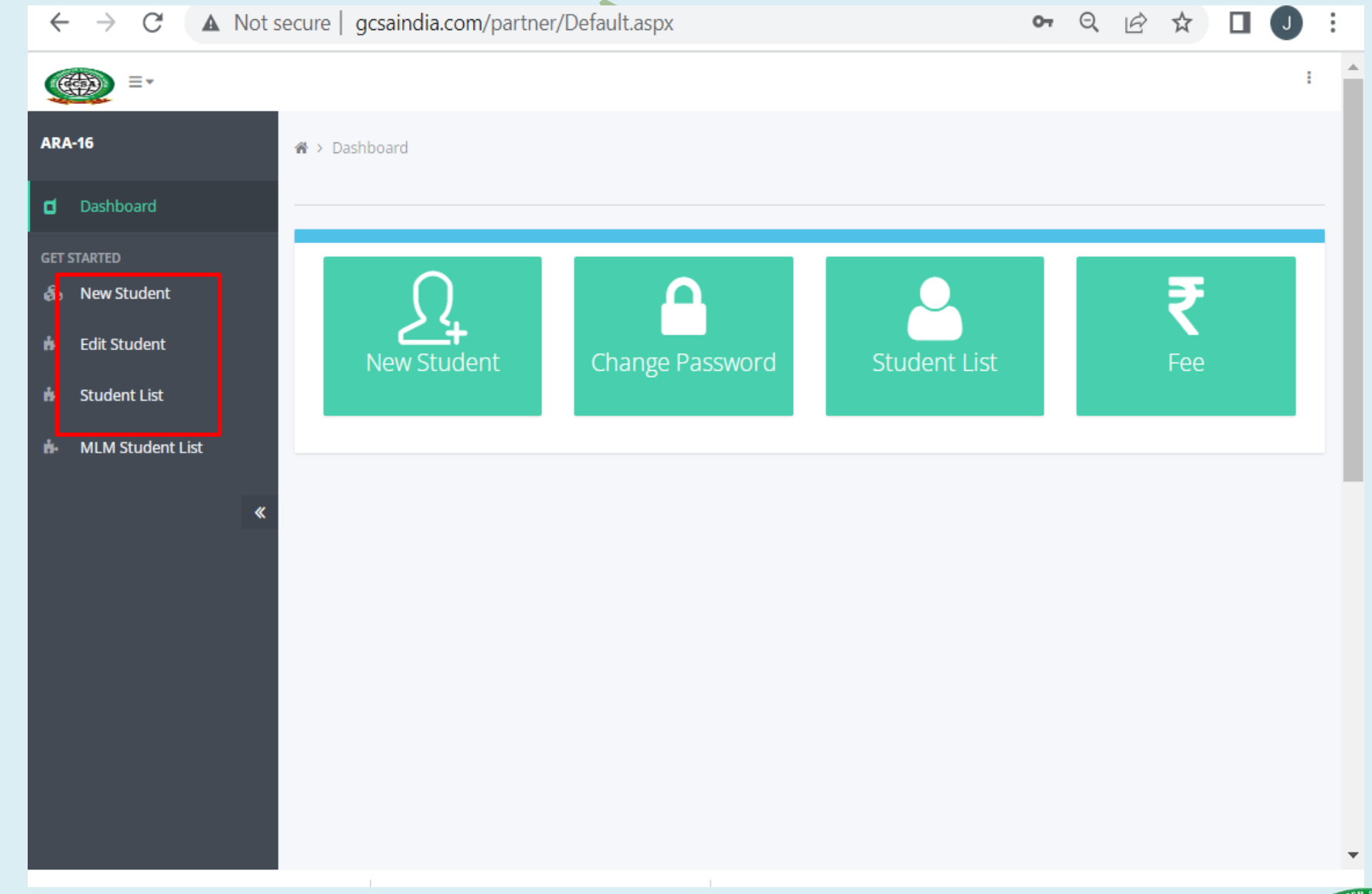

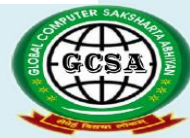

Step 3: Click on new Student button for New Student **Registration.** Fill the form then Verify then after submitted Auto Generated student's registration number (Thanks letter & Id card) if any update click edit student button

ARA-16

| Advance Warned a set |                |               |   |                                  |                                       |                     |         |  |  |
|----------------------|----------------|---------------|---|----------------------------------|---------------------------------------|---------------------|---------|--|--|
| wew Studient         |                |               |   |                                  |                                       |                     |         |  |  |
| Select Courses       |                |               |   |                                  |                                       |                     |         |  |  |
| DCA                  |                |               | ~ | Passport Size                    |                                       |                     |         |  |  |
| Duration             |                |               |   | Photo Optoda                     |                                       |                     |         |  |  |
| Total fee            |                |               |   | Choose File No fihosen           |                                       |                     |         |  |  |
|                      |                |               |   | Image is mendetory if No Image   | then download this image and upload c | lick for save Image |         |  |  |
| First Name           |                |               |   | Image Size Should be width:182 p | pixel and Height:215 pixel            |                     |         |  |  |
|                      |                |               |   | 9/6/2022                         |                                       |                     |         |  |  |
| Last Name            |                |               |   | fer                              |                                       |                     |         |  |  |
|                      |                |               |   | sex WhateOvernale                |                                       |                     |         |  |  |
|                      |                |               |   | Religion                         |                                       |                     |         |  |  |
| Father's Name        |                |               |   |                                  |                                       |                     |         |  |  |
|                      |                |               |   | Category                         |                                       |                     |         |  |  |
| Date Of Birth        |                | 1020          |   |                                  |                                       |                     |         |  |  |
| -                    | •              | •             | • | Nationality                      |                                       |                     |         |  |  |
| Liniti PL.           |                |               |   | India                            |                                       |                     |         |  |  |
| Mobile No.           |                |               |   | Address                          |                                       |                     |         |  |  |
|                      |                |               |   |                                  |                                       |                     |         |  |  |
| Father's Occupation  |                |               |   |                                  |                                       |                     |         |  |  |
|                      |                |               |   |                                  |                                       |                     |         |  |  |
|                      |                |               |   |                                  |                                       |                     |         |  |  |
| Level                | Name of School | Name of Board |   | ot. Marks                        | Percentage                            |                     | Remarks |  |  |
| Matric               |                |               |   |                                  |                                       |                     |         |  |  |
|                      |                |               |   |                                  | 16                                    |                     |         |  |  |
| Inter                |                |               |   |                                  |                                       |                     |         |  |  |
|                      |                |               |   |                                  | 16                                    |                     |         |  |  |
|                      |                |               |   |                                  |                                       |                     |         |  |  |
| Any Other.           |                |               |   |                                  |                                       |                     |         |  |  |

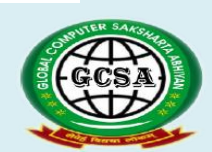

### Step 4:

- A) After Completing course, your option for Exam would be activated at your center panel.
- **B)** Login center panel
- C) Click on students list
- D) Click on the Check box button for exam status and then after student login online exam and start exam.

| ∰) =•            |            |         |                       |         |                            |                     |             |           |                  |                       |            |            |                      |  |
|------------------|------------|---------|-----------------------|---------|----------------------------|---------------------|-------------|-----------|------------------|-----------------------|------------|------------|----------------------|--|
| T-164            | <b>#</b> > | Student | List PAT-164          |         |                            |                     |             |           |                  |                       |            |            |                      |  |
| Dashboard        | Ŀ          |         |                       |         |                            |                     |             |           |                  |                       |            |            |                      |  |
| STARTED          |            | Student | List                  |         |                            |                     |             |           |                  |                       |            |            |                      |  |
| New Student      |            | By Nan  | ne                    | Fath    | er's Name                  |                     | Center Code |           | Apply            | Date                  | S          | earch Find |                      |  |
| Edit Student     |            |         |                       |         |                            |                     |             |           | 08/0             | 8/2017                |            |            |                      |  |
| Student List     |            | ID      | Student ID            | Courses | Name                       | Father<br>Name      | Mobile      | Applyda   | e Exam<br>Status | )<br>ayment<br>itatus | Print Card | Payment    | Print<br>Certificate |  |
| MLM Student List | «          | 3809    | BR/PAT-<br>164/1/1740 | PGDCA   | Nandan<br>kumar<br>Das     | Suresh ram          | 8804761164  | 5/14/202  | ⊡No              | Dues                  | Print Card | Payment    | Print Certi          |  |
|                  |            | 3810    | BR/PAT-<br>164/2/1741 | PGDCA   | Sanjeet<br>kumar<br>Sharma | Sita ram<br>sharma  | 7355899103  | 5/14/2020 | □No              | Dues                  | Print Card | Payment    | Print Certi          |  |
|                  |            | 3811    | BR/PAT-<br>164/3/1742 | PGDCA   | Asheesh<br>Kumar           | Ramnaresh<br>bhagat | 7277974231  | 5/14/202  | □No              | Dues                  | Print Card | Payment    | Print Certi          |  |
|                  |            | 3813    | BR/PAT-<br>164/4/1744 | PGDCA   | Roushan<br>Kumar           | Shambhu<br>yadav    | 8804413764  | 5/16/202  | ONo              | Dues                  | Print Card | Payment    | Print Certi          |  |
|                  |            | 3814    | BR/PAT-<br>164/5/1745 | PGDCA   | Sachin<br>kumar<br>Sharma  | Pramod<br>sharma    | 9973571080  | 5/16/202  | □No              | Dues                  | Print Card | Payment    | Print Certi          |  |
|                  |            | 3815    | BR/PAT-<br>164/6/1746 | PGDCA   | Sachin<br>kumar            | Pramod<br>sharma    | 9973571080  | 5/16/202  | □No              | Dues                  | Print Card | Payment    | Print Certi          |  |

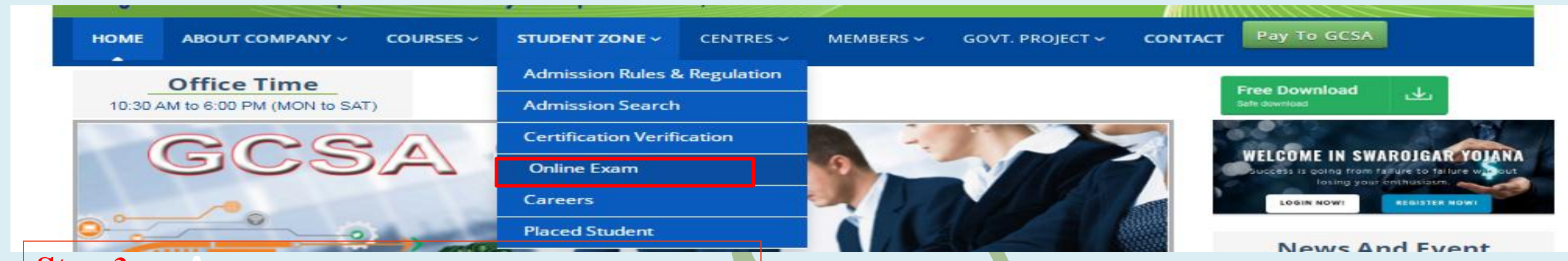

### **Step 3:**

- A) Now go again to the main menu of the website and click on Student zone click online exam then Login option as shown in the screen.
- A) After clicking on the online exam option the Sign In window would appear as shown. In this you have to fill your Registration number which you have filled earlier registration Letter and Password your mobile number which you have filled in the online registration time. Now click on the login Button to proceed.

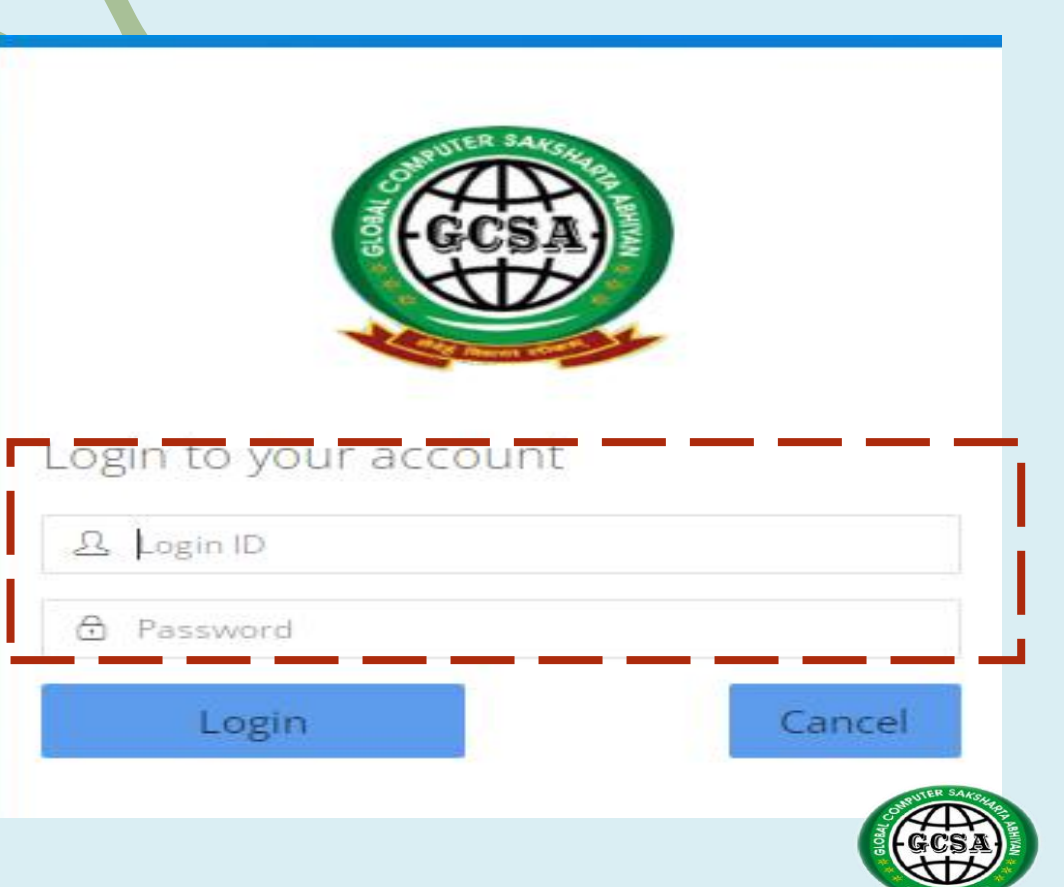

Step 4: Here you cansee Exam Screen whereyour details,enrollment number, course, are shown.

Click on right side exam status.

Click check box right side Click I Am agree & continue button.

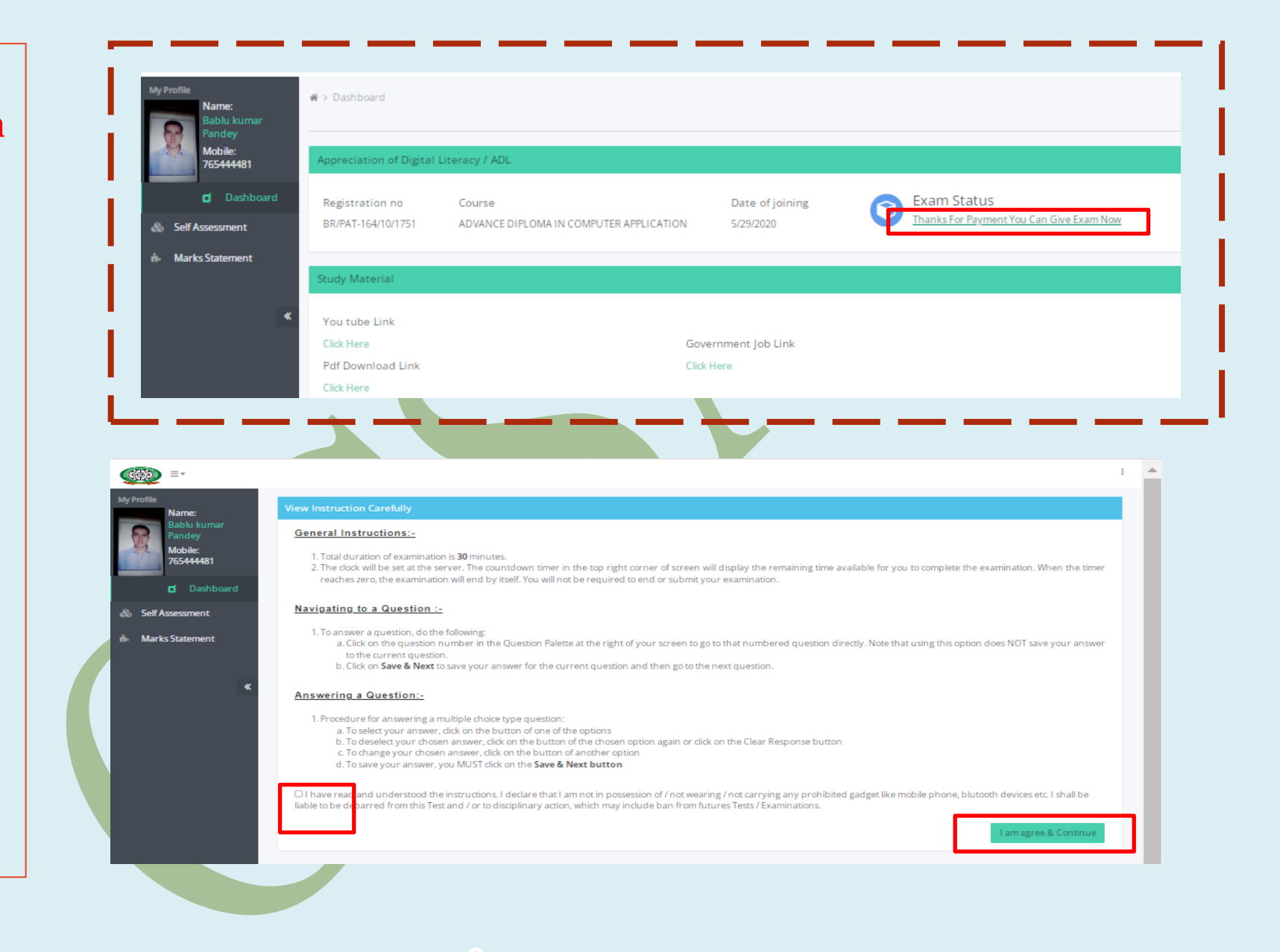

Step 5: Here you can see Exam Screen after exam final submit display exam result and print out compulsory for your record.

| PLEASE DO NOT REFRESH WHILE TAKING YOUR EXAMINATION ! Question No : 1 Mechanical Devices that make-up the computer are called | Marks: 20  | Time remaining: 00   |
|----------------------------------------------------------------------------------------------------|------------|----------------------|
| Question No : 1 Mechanical Devices that make-up the computer are called                                                       | Marks : 20 |                      |
| Mechanical Devices that make-up the computer are called                                                                       |            | Question Palette     |
|                                                                                                    |            | 1 2 3 4 5 6 7        |
| O software                                                                                                    |            | 8 9 10 11 12 13 14   |
| O Hardware                                                                                                    |            | 15 16 17 18 19 20 21 |
| O Netware                                                                                                    |            | 22 23 24 25 26 27 28 |
| O Groupware                                                                                                    |            | 29 30 31 32 33 34 35 |
|                                                                                                    |            | 36 37 38 39 40 41 42 |
| Save & Next                                                                                                    |            | 43 44 45 46          |
|                                                                                                    |            |                      |
|                                                                                                    |            |                      |
|                                                                                                    |            |                      |
|                                                                                                    |            |                      |
|                                                                                                    |            |                      |
|                                                                                                    |            |                      |
|                                                                                                    |            |                      |
|                                                                                                    |            |                      |
|                                                                                                    |            |                      |
|                                                                                                    |            |                      |
|                                                                                                    |            |                      |
|                                                                                                    |            |                      |
|                                                                                                    |            |                      |
|                                                                                                    |            |                      |
|                                                                                                    |            |                      |
|                                                                                                    |            |                      |
|                                                                                                    |            |                      |
|                                                                                                    |            |                      |
|                                                                                                    |            |                      |
|                                                                                                    |            |                      |
|                                                                                                    |            |                      |
|                                                                                                    |            |                      |
|                                                                                                    |            |                      |
|                                                                                                    |            |                      |
|                                                                                                    |            |                      |
|                                                                                                    |            |                      |
|                                                                                                    |            |                      |
|                                                                                                    |            |                      |

# Step 6:

For online E-Certification: Click the payment button and paying the amount online. You have to choose the students according to your certificate need.

Click on payment Now Button for Instant Buying the E-Certificate and paying the amount online.

|            | В  |         | Click                 |         | <u> </u>                   | ~                        |             | _         | _              |                   |             |            |                      |
|------------|----|---------|-----------------------|---------|----------------------------|--------------------------|-------------|-----------|----------------|-------------------|-------------|------------|----------------------|
|            | 香う | Student | List PAT-164          |         |                            |                          |             |           |                |                   |             |            |                      |
|            | _  |         |                       |         |                            |                          |             |           |                |                   |             |            |                      |
|            | s  | tudent  | List                  |         |                            |                          |             |           |                |                   |             |            |                      |
| ent        |    | By Nam  | ne                    | Fatl    | ner's Name                 |                          | Center Code |           | Appl           | y Late            | 5           | earch Find | AII AII              |
| dent       |    |         |                       |         |                            |                          |             |           | 08/            | 08/2017           |             |            |                      |
| List       |    | ID      | Student ID            | Courses | Name                       | Father<br>Name           | Mobile      | Applydate | Exam<br>Status | Payment<br>Status | Print Ca. 1 | Payment    | Print<br>Certificate |
| udent List |    | 3809    | BR/PAT-<br>164/1/1740 | PGDCA   | Nandan<br>kumar<br>Das     | Suresh ram               | 8804761164  | 5/14/2020 | ⊡No            | Dues              | Print Card  | Payment    | Print Certi          |
|            |    | 3810    | BR/PAT-<br>164/2/1741 | PGDCA   | Sanjeet<br>kumar<br>Sharma | Sita ram<br>sharma       | 7355899103  | 5/14/2020 | ⊡No            | Dues              | Print Card  | Payment    | Print Certi          |
|            |    | 3811    | BR/PAT-<br>164/3/1742 | PGDCA   | Asheesh<br>Kumar           | Ramnaresh<br>bhagat      | 7277974231  | 5/14/2020 | ONo            | Dues              | Print Card  | Payment    | Print Certi          |
|            |    | 3813    | BR/PAT-<br>164/4/1744 | PGDCA   | Roushan<br>Kumar           | Shambhu<br>yadav         | 8804413764  | 5/16/2020 | ⊡No            | Dues              | Print Card  | Payment    | Print Certi          |
|            |    | 3814    | BR/PAT-<br>164/5/1745 | PGDCA   | Sachin<br>kumar<br>Sharma  | Pramod<br>sharma         | 9973571080  | 5/16/2020 | ⊡No            | Dues              | Print Card  | Payment    | Print Certi          |
|            |    | 3815    | BR/PAT-<br>164/6/1746 | PGDCA   | Sachin<br>kumar<br>Sharma  | Pramod<br>sharma         | 9973571080  | 5/16/2020 | ⊡No            | Dues              | Print Card  | Payment    | Print Certi          |
|            |    | 3816    | BR/PAT-<br>164/7/1747 | PGDCA   | Sachin<br>kumar<br>Sharma  | Pramod<br>sharma         | 9973571080  | 5/16/2020 | ⊡No            | Dues              | Print Card  | Payment    | Print Certi          |
|            |    | 3817    | BR/PAT-<br>164/8/1748 | PGDCA   | Sachin<br>kumar<br>Sharma  | Pramod<br>sharma         | 9973571080  | 5/16/2020 | ⊡No            | Dues              | Print Card  | Payment    | Print Certi          |
|            |    | 3818    | BR/PAT-<br>164/9/1749 | PGDCA   | Ankit<br>Sinha             | Prem<br>shankar<br>sinha | 9113318640  | 5/18/2020 | ⊡No            | Dues              | Print Card  | Payment    | Print Certi          |

## **Step 7:**

- A) After clicking on the payment button this screen appears. Here you can see your students details (Course fee , If required hard copy & speed post choose check box on ), and totalamount you pay. Now click on the Pay button.
- B) The screen as shown appears. Kindly complete the payment process to process further. After payment back and click print certi.

| dent ID                            | Course                                          | Name                                                     |
|------------------------------------|-------------------------------------------------|----------------------------------------------------------|
| R/PAT-164/9/1749                   | PGDCA                                           | Ankit Sinha                                              |
| her's Name                         | Mobile No                                       | Course Fee                                               |
| em shankar sinha                   | 9113318640                                      | 350                                                      |
| lard Copy Certificate Fee          | Curior Fee                                      | Final Fee                                                |
| 0                                  | 50                                              | 350                                                      |
| If Required hard Copy send student | ID & Full Address name with pincode on whatsap  | p -7488204540<br>ring to<br>balebook                     |
|                                    | Purpose of Pag<br>Online Exam                   | yment<br>i Payment                                       |
| 7                                  | Purpose of Par<br>Online Exam<br>Amount<br>₹350 | yment<br>Payment<br>IIIIIIIIIIIIIIIIIIIIIIIIIIIIIIIIIIII |

#### Step 8:

When You click on print Certificate button theBooks screen appears as shown in screen. GET STARTED

💩 New Studen

🗄 Edit Student

🗄 Student List

🗄 MLM Studer

- A) Here you can seen the screen showing Fill students obtained marks.
- B) Put certificate issued date (Not selected Sunday & government holiday)

For filling marks auto percentage and grade calculated

After click print button for E- certificate. & Hardcopy by speed post when required.

| Registration Nu<br>BR/PAT-164/10<br>From our Auth | umber<br>0/1751<br>orised Study Centre | This Mark Sheet is awarded to<br>Bablu kumar Pandey | On the Course | OMPUTER APP | of Duration<br>ONE YEAR |  |
|---------------------------------------------------|----------------------------------------|-----------------------------------------------------|---------------|-------------|-------------------------|--|
| GLOBAL COMPUTER CENTER, ANISABA                   |                                        |                                                     |               |             |                         |  |
| Semester                                          | Subject                                | B. Ma Windows 7/10/11 Internet Making die 8         | 1175.01       | Full marks  | Marks Secured           |  |
| ist bemester                                      | Pundamental of Comp                    | ater, Ms-Windows //To/TTInternet, Multimedia 8      | (TIML         | 200         | 0                       |  |
| lst Semester                                      | Office Package-MS Wor                  | d, Excel, Access, Power Point                       |               | 200         | 0                       |  |
| 2nd Semester                                      | Page Maker,Photoshop                   | ,CorelDraw TallyPRIME & GST, Inventory With m       | anual Alc     | 200         | 0                       |  |
| 2nd Semester                                      | All Terms Project work,                | Data Entry Work, Assignment & Lab                   |               | 200         | 0                       |  |
|                                                   |                                        |                                                     |               | 8           | /                       |  |
|                                                   |                                        |                                                     |               |             |                         |  |

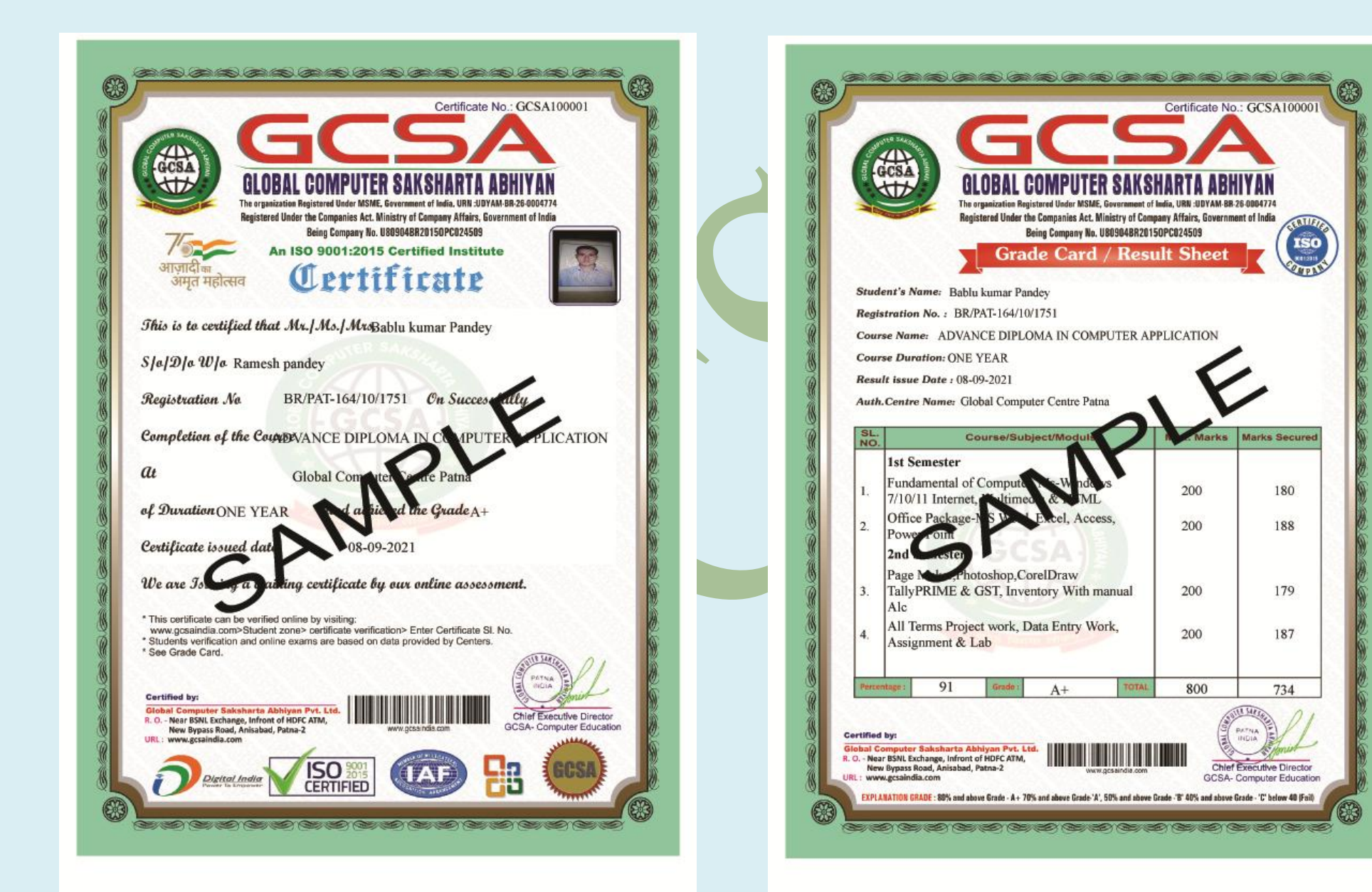

For More Info contact: R.O.:- GCSA, Near BSNL Exchange Office New Bypass Road, Anisabad, Patna-2 Mob- 9304318441, 7488204540, 0612-2250122 Website: <u>www.gcsaindia.com</u>, E-mail: gcsaindia.com

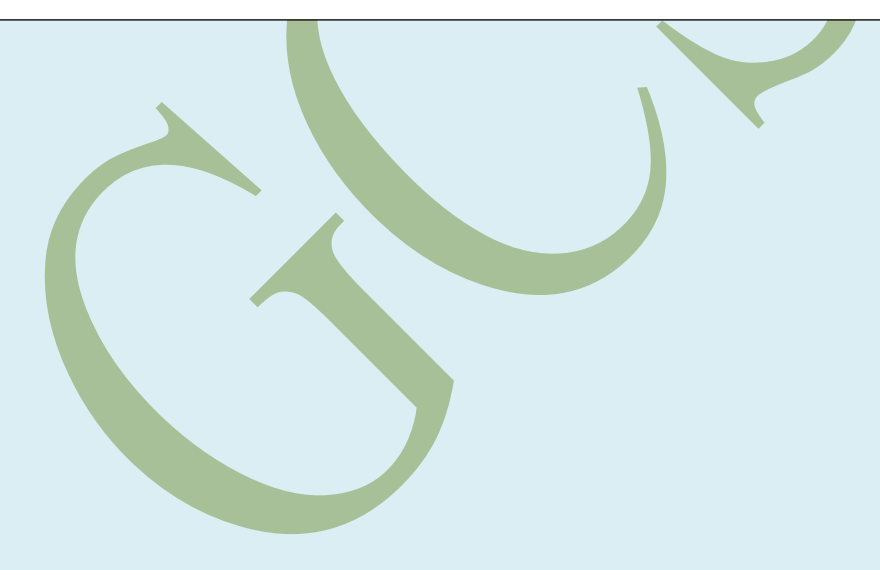